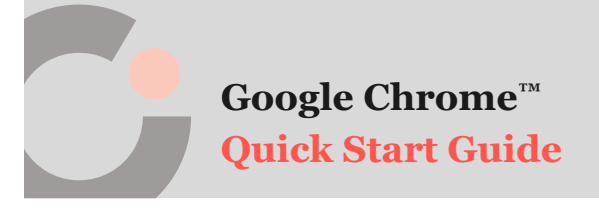

## cognia

## **Clear Browser Cache**

Follow these steps to clear your browser cache in Google Chrome:

1. Click the ellipsis icon (1) in the upper right of the browser, and then click More tools (3), followed by clicking Clear browsing data (6).

|                                    | - 0 ×                                                                    |
|------------------------------------|--------------------------------------------------------------------------|
|                                    | 🕶 🖈 🛛 📕 🗯 💽 🗄                                                            |
|                                    | New tab Ctrl+T<br>New window Ctrl+N<br>New incognito window Ctrl+Shift+N |
|                                    | History<br>Downloads Ctrl+J<br>Bookmarks                                 |
|                                    | Zoom – 100% +                                                            |
| 1                                  | Print Ctrl+P<br>Cast                                                     |
|                                    | Find Ctrl+F                                                              |
| Save page as Ctrl+S                | More tools                                                               |
| Create shortcut                    | B <sub>Edit</sub> Cut Copy Paste                                         |
| Clear browsing data Ctrl+Shift+Del | Settings                                                                 |
| Extensions                         | Help                                                                     |
| Task manager Shift+Esc             | Exit                                                                     |
| Developer tools Ctrl+Shift+I       |                                                                          |

- 2. Verify the Time range field is set to All time  $\mathbf{O}$ , and then select only Cached images and files  $\mathbf{G}$ .
- 3. Click Clear data 🕑.

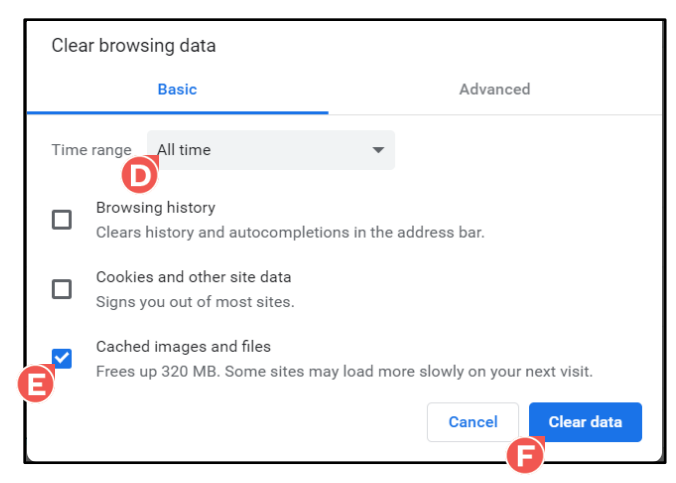

Your browser cache has been cleared.

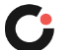